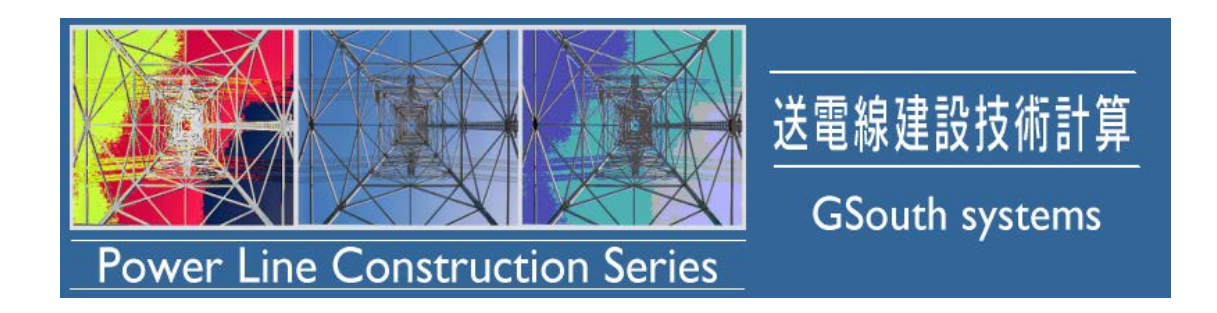

## Power Line Construction Series

# 技術計算シリーズアップデート手順書

(003版)

平成 28 年 7 月

## 株式会社ジーサウスシステムズ

おことわり

- ・本ドキュメントは、株式会社ジーサウスシステムズが作成したもので、全ての権利を弊社が保有しています。弊社に無断で本ドキュメントまたは一部を複製することを禁じます。
- ・本ドキュメントの作成にあたっては細心の注意を払っていますが、本ドキュメントの記述に誤りや
  欠落があっても株式会社ジーサウスシステムズはいかなる責任も負わないものとします。

・本ドキュメント及びその記述内容は予告なしに変更されることがあります。

Windows は、米国 Microsoft Corporation の米国及びその他の国における登録商標または商標です。

#### 開発元

株式会社ジーサウスシステムズ 〒810-0004 福岡県福岡市中央区渡辺通3-6-15 NOF天神南ビル3F TEL 092-715-7400 URL <u>http://www.gsouth.co.jp</u>

## CONTENTS

| 第 | 1章 はじめに                | . 1 |
|---|------------------------|-----|
|   | 第1節 技術計算シリーズアップデートについて | . 1 |
| 1 | 第2節 動作環境               | . 1 |
| 第 | 2章 アップデートの手順           | . 2 |
|   | 第1節 アップデートの開始          | . 2 |

## 第1節 技術計算シリーズアップデートについて

このアップデートプログラムは技術計算シリーズの正規ライセンスをお持ちのお客様に提供されるもので す。正規ライセンスをお持ちのお客様はこのアップデートの適応により、各技術計算プログラムを最新版へと 更新することができます。

また、正規ライセンスをお持ちでないお客様に関しましてはこのアップデートプログラムを使用する事はで きません。

### 第2節 動作環境

| 0\$        | Windows 7 / 8 / 8.1 / 10[Pro/ Home] |  |
|------------|-------------------------------------|--|
|            | (日本語 32bit 版・日本語 64bit 版)           |  |
| CPU        | PentiumⅢ 以上                         |  |
| メモリ        | 512 MB 以上                           |  |
| 解像度        | 1024×768 ピクセル以上を表示可能なモニタ            |  |
| ション キー イント | Windows Installer 3.1 以上            |  |
| 必須コンホーネント  | .NET Framework 2.0 以上               |  |

※測量 CAD ソフト「ウイング ネオ (wing neo)」を同時起動すると障害が発生いたしますので、 絶対におこなわないようにしてください。その場合、再インストールが必要になります。

## 第1節 アップデートの開始

※ここでは「ダブルエンドレスキャリア索道」を例として説明しています。

サポートページよりダウンロードした「DoubleEndlessUpdate\*\*\*\*.exe」を実行します。
 圧縮ファイル[DoubleEndlessUpdate\*\*\*\*.zip]の場合は事前に解凍(展開)してください。

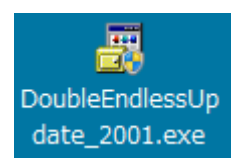

※以下のようなダイアログが表示された場合はる場合があります。

表示された場合は「詳細情報」を押し、「実行」を押してアップデートを続行してください。

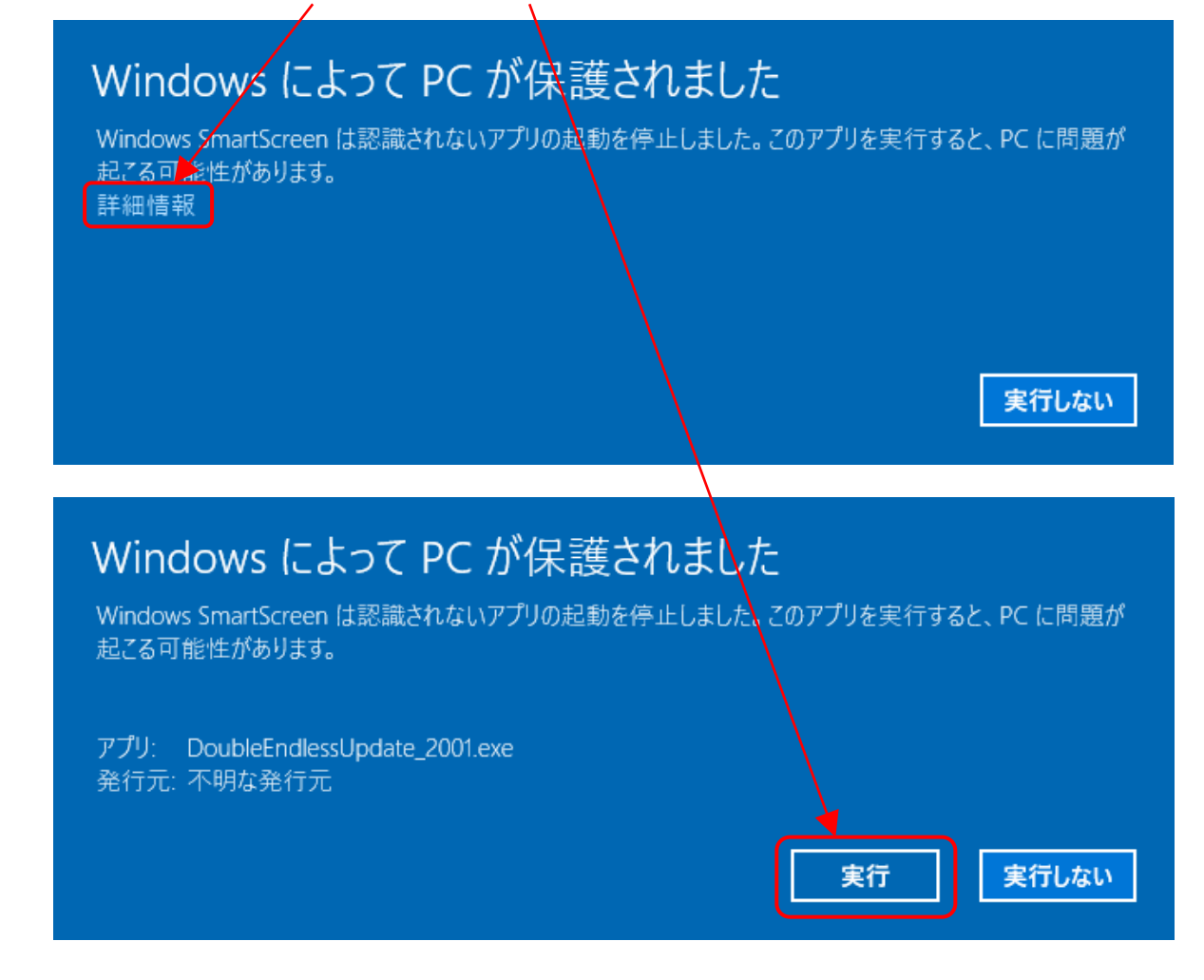

※以下のようなダイアログが表示された場合はる場合があります。 表示された場合は「はい(Y)」を押してアップデートを続行してください。

| ਿ <del>()</del> ਹ-                                                                  | 😚 ユーザー アカウント制御 🛛 🔀                         |                                                                |  |
|-------------------------------------------------------------------------------------|--------------------------------------------|----------------------------------------------------------------|--|
|                                                                                     | 次の不明な発行元からのプログラムにこのコンピューターへの変更を許<br>可しますか? |                                                                |  |
| プログラム名: DoubleEndlessUpdate_2001.exe<br>発行元: <b>不明</b><br>ファイルの入手先: インターネットからダウンロード |                                            | DoubleEndlessUpdate_2001.exe<br><b>不明</b><br>: インターネットからダウンロード |  |
| •                                                                                   | 羊細を表示する(D)                                 | (はい(Y) いいえ(N)                                                  |  |
|                                                                                     |                                            | <u>これらの通知を表示するタイミングを変更する</u>                                   |  |

(2)実行すると下記ウィザードが表示されます。確認したら「次へ」をクリックします。

| ガブルエンドレスを返り又卖請フォブガレード                                             |
|-------------------------------------------------------------------|
|                                                                   |
| ダブルエンドレスキャリア索道 Ver1.0.0.1インストールプログラムへようこそ                         |
| このプログラムはコンピュータにダブルエンドレスキャリア索道 Ver1.0.0.1をインストールします。               |
|                                                                   |
|                                                                   |
| このプログラムのインストールを開始する前に、現在起動中のすべてのプログラムを必ず終了させ<br>てください。            |
| 処理を継続する場合は「次へ」をクリックしてください。途中で処理を中止する場合は「キャンセル」<br>ボタンをクリックしてください。 |
|                                                                   |
|                                                                   |
|                                                                   |
|                                                                   |
| 音告: このブロクラムは、春作時催法のよい国際条約によう Uiki改られています。                         |
| このプログラム、またはその一部を無断で複製配布することは法律により禁止されています。                        |
|                                                                   |
| Copyright(C) GSouth systems                                       |
| 簡単インストーラ  次へ心  キャンセル                                              |

(3) 更新履歴等が表示されます。

確認したら「次へ」をクリックします。

| ダブルエンドレスキャリア 索 道アップグレード                                                                                                    |                |     |       |  |
|----------------------------------------------------------------------------------------------------|----------------|-----|-------|--|
| ドキュメントの確認<br>マニュアルなどに記載されていない重要な内容が記載されています。                                                                                                    |                |     |       |  |
| 下記ドキュメントをお読みください。残りの部分を読むにはPage Downキーを押してください。                                                                                                    |                |     |       |  |
| このアップデートプログラムは技術計算シリーズの正規ライセンスをお持ちのお客様に<br>提供されるものです。正規ライセンスをお持ちのお客様はこのアップデートの適応により<br>各技術計算プログラムを最新版へと更新することができます。<br>また、正規ライセンスをお持ちでないお客様に関しましてはこのアップデートプログラ<br>ムを使用する事はできません。下記「キャンセル」ボタンで本プログラムを終了してくだ<br>さい。 |                |     |       |  |
| L更非7約22<br>[2009/**/**] Ver.*.*.*                                                                                                    |                |     | ~     |  |
|                                                                                                    |                |     |       |  |
| 簡単インストーラ                                                                                                    | 戻る( <u>B</u> ) | 次へ心 | キャンセル |  |

(4)使用許諾書が表示されます。

全ての内容を確認し、「以上の契約に同意します」にチェックしたら「次へ」をクリックします。

| ダブルエンドレスキャリア索道アップグレード                                                                                                    |                                                                                     |                                                                          |                                        |  |
|----------------------------------------------------------------------------------------------------|-------------------------------------------------------------------------------------|--------------------------------------------------------------------------|----------------------------------------|--|
| ライセンスの確認<br>使用時のライセンス情報について記載さ                                                                                                    | わています。                                                                              |                                                                          |                                        |  |
| 下記のライセンス契約をお読みください。契約の残りの部分を読む場合はPage Downキーを押してください。<br>契約に同意するためにはすべての内容を読む必要があります。                                                                                         |                                                                                     |                                                                          |                                        |  |
| ソフトウェアをお使いになる前に、<br>よくお読み下さい。<br>本ソフトウェアをインストール、まだ<br>同意して株式会社ジーサウスシステム<br>とさせていただきます。<br>第1条 使用権の許諾<br>(1) お客様は、お客様が所有する<br>し、使用する事ができます。<br>但し、1ライセンスにつき同時<br>外の第三者が使用する事は出 | ウェア使用許諾契約<br>、次の「使用許諾契<br>たはご使用になられ<br>ズ(以下、弊社)と<br>装置の複数台に本い<br>時に使用できるのは<br>来ません。 | P書<br>2約条項」下記の使用<br>1た時点で、下記使用<br>2の間で契約が成立し<br>2フトウェアをインス<br>11台のみであり、ま | ▲<br>操件を<br>操件に<br>たもの<br>ペトール<br>診客様以 |  |
| □ 以上の契約に同意します(A)                                                                                                    |                                                                                     |                                                                          |                                        |  |
| 簡単インストーラ                                                                                                    | 戻る(8)                                                                               | 次へ(1)                                                                    | キャンセル                                  |  |

### (5) インストール先を指定します。

ー番初めに各プログラムをインストールしたときに、インストール先を変更していなければこのまま 「次へ」をクリックして先へ進んでください。

もし一番初めにプログラムをインストールしたときに、インストール先を変更している場合はそのインストール先を「参照」より指定してください。

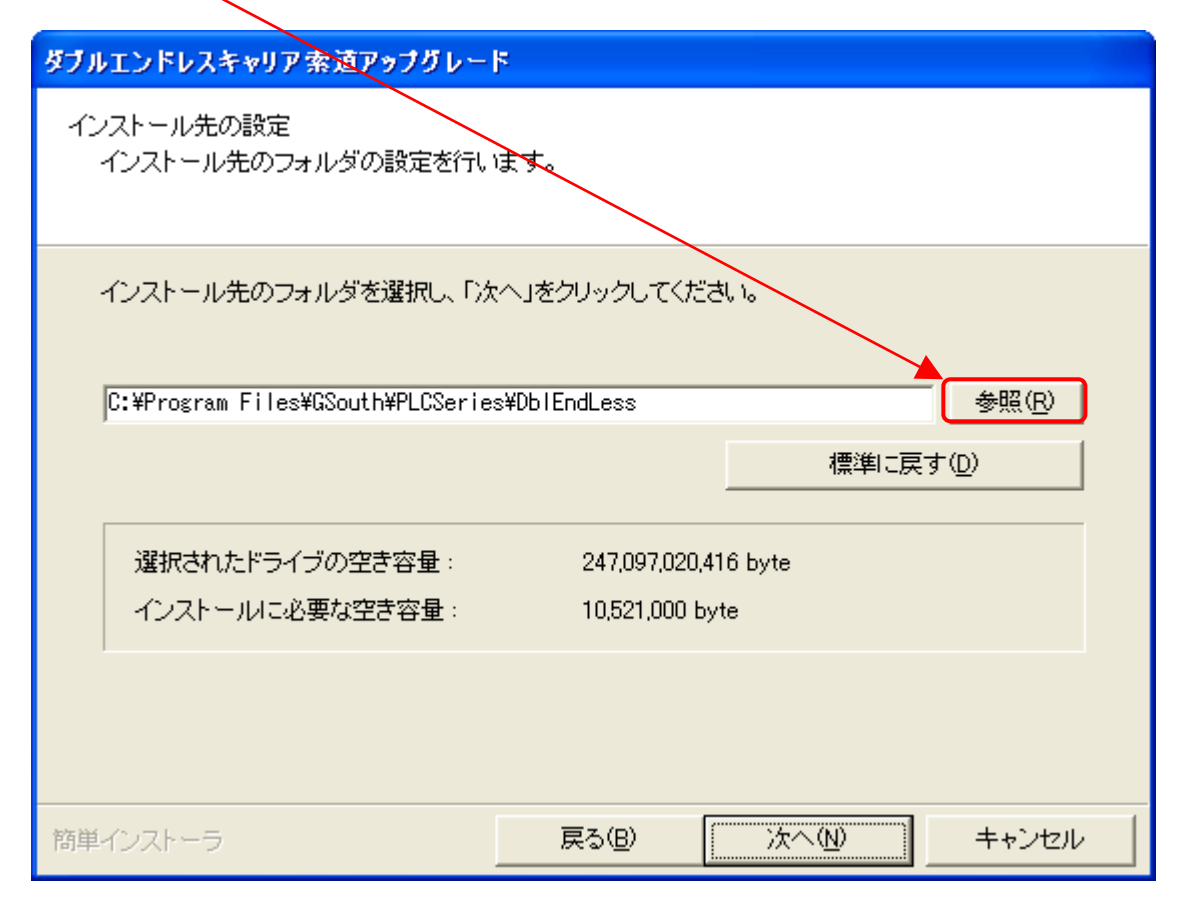

- (6) インストール先の確認を行います。
  - (5)で指定したインストール先を確認します。問題なければ「次へ」をクリックしてください。

| ダブルエンドレスキャリア索道アップグレー                           | ۶                   |                |        |
|------------------------------------------------|---------------------|----------------|--------|
| インストール内容の確認<br>インストール先フォルダなどの確認を行              | うことができます。           |                |        |
| インストール内容を確認し、問題がなけ<br>合は「戻る」をクリックし設定を変更してく     | れば「次へ」をクリ。<br>ください。 | ックしてください。設定内容な | を変更する場 |
| インストール先フォルダ:<br>C:¥Program Files¥GSouth¥PLCSer | ies¥DblEndLess      |                |        |
| ,                                              |                     |                |        |
| 簡単インストーラ                                       | 戻る( <u>B</u> )      | <u>沐へ</u> N    | キャンセル  |

※「次へ」をクリックしたときに下記ダイアログが表示される場合は「アップデートの対象プログラムがインストールされていない」もしくは「対象プログラムのインストール先を変更している」のいづれかの場合です。 その場合、「対象プログラムがインストール済み」であるか、またインストールされている場合は「インストール先を変更していないか」を確認してください。

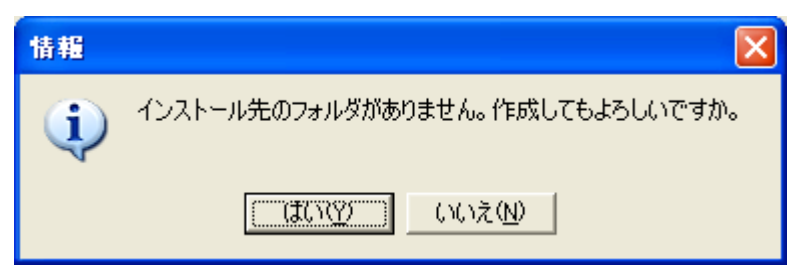

(7) ここまでで問題なく下記画面が表示されればアップデートは完了です。 「完了」をクリックしてアップデートを終了してください。

| ダブルエンドレスキャリア索道アップグレード                     |
|-------------------------------------------|
| インストール処理完了<br>インストール処理が終了しました。            |
| インストール処理が完了しました。                          |
| インストールされたプログラムを実行するには、登録されたアイコンを選択してください。 |
|                                           |
|                                           |
|                                           |
| 簡単インストーラ <b>完了(E)</b>                     |

- (8)バージョン情報の確認
  - アップデートしたプログラムを起動して、「ヘルプ」より「バージョン情報」を確認してください。

| ダブルエンドレス方式キャリア索道設計計算のバージョン情報                |                                               |  |  |
|---------------------------------------------|-----------------------------------------------|--|--|
| 送電線建設技術計算<br>Bower Line Construction Series |                                               |  |  |
| Power Line Construction Series              |                                               |  |  |
| タブルエンドレスカエバキャワア 楽道                          | 《言党8月》                                        |  |  |
| Copyright(C) GSouth systems                 | 送電線技術計算シリーズ<br>Power Line Construction Series |  |  |
| 株式会社ジーサウスシステムズ                              | No.7 ダブルエンドレス方式キャリア索道                         |  |  |
| http://www.gsouth.co.jp/                    | シリアルNo:                                       |  |  |
| サポートページへ                                    | OK( <u>O</u> )                                |  |  |